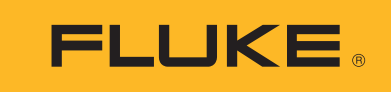

# DS701, DS703 FC

**Diagnostic Videoscopes** 

Uživatelská příručka

#### OMEZENÁ ZÁRUKA A OMEZENÍ ZODPOVĚDNOSTI

Firma Fluke garantuje, že každý její výrobek je prost vad materiálu a zpracování při normálním použití a servisu. Záruční doba je dva roky a začíná datem expedice. Díly, opravy produktů a servis jsou garantovány 90 dní. Tato záruka se vztahuje pouze na původního kupujícího nebo koncového uživatele jako zákazníka autorizovaného prodejce výrobků firmy Fluke a nevztahuje se na pojistky, jednorázové baterie ani jakýkoliv produkt, který podle názoru firmy Fluke byl použit nesprávným způsobem, pozměněn, zanedbán, znečištěn nebo poškozen v důsledku nehody nebo nestandardních podmínek při provozu či manipulaci. Firma Fluke garantuje, že software bude v podstatě fungovat v souladu s funkčními specifikacemi po dobu 90 dnů a že byl správně nahrán na nepoškozené médium. Společnost Fluke neručí za to, že software bude bezporuchový a že bude fungovat bez přerušení.

Autorizovaní prodejci výrobků firmy Fluke mohou tuto záruku rozšířit na nové a nepoužité produkty pro koncové uživatele, ale nemají oprávnění poskytnout větší nebo odlišnou záruku jménem firmy Fluke. Záruční podpora se poskytuje, pouze pokud je produkt zakoupen v autorizované prodejně firmy Fluke anebo kupující zaplatil příslušnou mezinárodní cenu. Firma Fluke si vyhrazuje právo fakturovat kupujícímu náklady na dovezení dílů pro opravu nebo výměnu, pokud je produkt předložen k opravě v jiné zemi, než kde byl zakoupen.

Povinnosti firmy Fluke vyplývající z této záruky jsou omezeny, podle uvážení firmy Fluke, na vrácení nákupní ceny, opravu zdarma nebo výměnu vadného produktu vráceného autorizovanému servisu firmy Fluke v záruční době.

Nárokujete-li záruční opravu, obraťte se na nejbližší autorizované servisní středisko firmy Fluke pro informace o oprávnění k vrácení, potom do servisního střediska zašlete produkt s popisem potíží, s předplaceným poštovným a pojištěním (vyplaceně na palubu v místě určení). Firma Fluke nepřebírá riziko za poškození při dopravě. Po záruční opravě bude produkt vrácen kupujícímu, dopravné předplaceno (vyplaceně na palubu v místě určení). Pokud firma Fluke rozhodne, že porucha byla způsobena zanedbáním, špatným použitím, znečištěním, úpravou, nehodou nebo nestandardními podmínkami při provozu či manipulaci, včetně přepětí v důsledku použití napájecí sítě s jinými vlastnostmi, než je specifikováno, nebo normálním opotřebením mechanických komponent, firma Fluke před zahájením opravy sdělí odhad nákladů na opravu a vyžádá si souhlas. Po opravě bude produkt vrácen kupujícímu bude účtována oprava a náklady na zpáteční dopravu (vyplaceně na palubu v místě expedice).

TATO ZÁRUKA JE JEDINÝM A VÝHRADNÍM NÁROKEM KUPUJÍCÍHO A NAHRAZUJE VŠECHNY OSTATNÍ ZÁRUKY, VÝSLOVNÉ NEBO IMPLICITNÍ, VČETNĚ, ALE NIKOLI VÝHRADNĚ, IMPLICITNÍCH ZÁRUK OBCHODOVATELNOSTI NEBO VHODNOSTI PRO URČITÝ ÚČEL. FIRMA FLUKE NEODPOVÍDÁ ZA ŽÁDNÉ ZVLÁŠTNÍ, NEPŘÍMÉ, NÁHODNÉ NEBO NÁSLEDNÉ ŠKODY NEBO ZTRÁTY, VČETNĚ ZTRÁTY DAT, VZNIKLÉ Z JAKÉKOLIV PŘÍČINY NEBO PŘEDPOKLADU.

Jelikož některé země nebo státy neumožňují omezení podmínek implicitní záruky ani vyloučení či omezení u náhodných nebo následných škod, omezení a vyloučení této záruky se nemusí vztahovat na všechny kupující. Jeli kterékoliv ustanovení této záruky shledáno neplatným nebo nevynutitelným soudem nebo jinou rozhodovací autoritou příslušné jurisdikce, není tím dotčena platnost nebo vynutitelnost jakéhokoliv jiného ustanovení.

> Fluke Corporation P.O. Box 9090 Everett, WA 98206-9090 U.S.A.

Fluke Europe B.V. P.O. Box 1186 5602 BD Eindhoven The Netherlands ООО «Флюк СИАЙЭС» 125167, г. Москва, Ленинградский проспект дом 37, корпус 9, подъезд 4, 1 этаж

11/99

## Obsah

## Nadpis

#### Strana

| Úvod                                       | 1  |
|--------------------------------------------|----|
| Jak kontaktovat společnost Fluke           | 1  |
| Bezpečnostní informace                     | 1  |
| Seznámení s výrobkem                       | 4  |
| Funkce                                     | 4  |
| Standardní příslušenství                   | 5  |
| Displej                                    | 8  |
| Ovládací panel                             | 9  |
| Základní obsluha                           | 9  |
| Pořízení snímku                            | 9  |
| Záznam videa                               | 10 |
| Nabídky                                    | 10 |
| Primární nabídka                           | 10 |
| Nabídka Snímek                             | 11 |
| Nabídka Nastavení                          | 11 |
| Datum                                      | 12 |
| Čas                                        | 12 |
| Fluke Connect                              | 13 |
| Nabídka Paměť                              | 13 |
| Prohlížení snímků a videa                  | 13 |
| Odstranění snímku                          | 14 |
| Zobrazení snímků a videí                   | 14 |
| Zobrazení na počítači                      | 14 |
| Zobrazení na zařízení kompatibilním s HDMI | 15 |
| Zobrazení pomocí Fluke Connect             | 15 |
| Aktualizovat firmware                      | 15 |
| Počítačový software Fluke Connect          | 15 |
| Příslušenství                              | 16 |
| Popruh kolem krku                          | 17 |
| Údržba                                     | 17 |
| Čištění výrobku                            | 18 |
| Nabíjení baterie                           | 18 |
| Radiofrekvenční data                       | 19 |
| Technické údaje                            | 19 |

## Úvod

Inspekční kamery Fluke DS701 a DS703 FC (dále jen výrobek) jsou přenosné kamery určené pro široké použití. Tyto aplikace zahrnují vyhledávání problémů zařízení, preventivní a prediktivní údržbu, diagnostiku budov, výzkum a vývoj.

Výrobky zobrazují snímky na vysoce zřetelné a odolné LCD obrazovce. Výrobek ukládá snímky a videa do vnitřní paměti nebo na paměťové zařízení USB. Uložené snímky a videa lze přenést do počítače prostřednictvím přímého připojení přes rozhraní USB. Uložené snímky je možné přenést do aplikace Fluke Connect™, je-li k dispozici.

## Jak kontaktovat společnost Fluke

Chcete-li kontaktovat společnost Fluke, zavolejte na jedno z níže uvedených telefonních čísel:

- Technická podpora USA: 1-800-44-FLUKE (1-800-443-5853)
- Kalibrace/oprava USA: 1-888-99-FLUKE (1-888-993-5853)
- Kanada: 1-800-36-FLUKE (1-800-363-5853)
- Evropa: +31 402-675-200
- Japonsko: +81-3-6714-3114
- Singapur: +65-6799-5566
- Čína: +86-400-921-0835
- Brazílie: +55-11-3530-8901
- Po celém světě: +1-425-446-5500

Nebo navštivte internetovou stránku Fluke www.fluke.com.

Pokud chcete svůj výrobek registrovat, navštivte stránku http://register.fluke.com.

Chcete-li zobrazit, vytisknout nebo stáhnout nejnovější dodatek k příručce, navštivte webovou stránku <u>http://us.fluke.com/usen/support/manuals</u>.

Tištěnou příručku si můžete vyžádat na adrese www.fluke.com/productinfo.

## Bezpečnostní informace

Výraz **Výstraha** označuje podmínky a postupy, které jsou pro uživatele nebezpečné. Výraz **Upozornění** označuje podmínky a postupy, které by mohly způsobit poškození výrobku nebo testovaného zařízení.

#### <u>∧</u>∧ Výstraha

Abyste předešli úrazu elektrickým proudem, požáru nebo zranění a zajistili bezpečné používání výrobku:

- Před prací s výrobkem si přečtěte všechny bezpečnostní informace.
- Pečlivě si přečtěte všechny pokyny.
- Výrobek neupravujte a používejte jej pouze podle pokynů, jinak nelze ochranu poskytovanou výrobkem zaručit.
- Výrobek nepoužívejte, pokud nefunguje správně.
- Nepoužívejte výrobek, pokud je upravený nebo poškozený.
- Výrobek deaktivujte, pokud je poškozený.
- Ke konektorům nepřikládejte kovové předměty.
- Požívejte pouze specifikované náhradní součásti.
- Výrobek nechávejte opravit pouze certifikovaným technikem.
- Používejte pouze externí síťové kabely dodávané s výrobkem.
- Baterie obsahují nebezpečné chemikálie, které mohou způsobit popálení nebo explozi. Pokud dojde k zasažení chemikáliemi, omyjte postižené místo vodou a zajistěte lékařskou pomoc.
- Aby bylo měření stále přesné, vyměňte baterie, jakmile začne indikátor signalizovat vybití baterií.
- Pokud se nabíjecí baterie během nabíjení zahřeje (>50 °C), odpojte nabíječku a přemístěte výrobek nebo baterii na chladné a nehořlavé místo.
- Než použijete sondu na zdi, vypněte proud, nebo použijte osobní ochranné pomůcky v souladu s místními předpisy.
- Sondu nepoužívejte na zdi, ve které je kovové potrubí, dokud kvalifikovaný elektrikář nepotvrdí, že kovové potrubí nevede elektrický proud. Uzemňovací obvody mohou zapříčinit přítomnost elektrického náboje na kovovém potrubí.
- Sondu nepoužívejte na pohyblivé součásti.
- Nepoužívejte výrobek pro zdravotnické účely. Tento výrobek je určen pouze pro diagnostiku vybavení a nikdy by neměl být používán při lékařské diagnostice, léčebných zákrocích nebo pro jiné účely, při kterých by výrobek mohl přijít do styku s pacientem.

#### ▲ Upozornění

Abyste předešli poškození výrobku, nevystavujte sondu působení ropných produktů.

Poznámka

Elektrostatický výboj může způsobit, že se výrobek vypne.

Tabulka 1 uvádí seznam všech symbolů, s nimiž se můžete setkat u výrobku a v této příručce.

| Symbol                                                                                                    | Popis                                                                                                    |
|----------------------------------------------------------------------------------------------------|----------------------------------------------------------------------------------------------------|
| Ţ.                                                                                                    | Nahlédněte do uživatelské dokumentace.                                                                                                    |
| ▲                                                                                                    | VÝSTRAHA. NEBEZPEČÍ.                                                                                                    |
|                                                                                                    | VÝSTRAHA. NEBEZPEČNÉ NAPĚTÍ. Nebezpečí úrazu elektrickým proudem.                                                                                                    |
|                                                                                                    | Stav baterie.                                                                                                    |
| <b><b></b></b>                                                                                                    | Vstup pro nabíječku.                                                                                                    |
| ۲                                                                                                    | Zap./Vyp.                                                                                                    |
| CE                                                                                                    | Vyhovuje směrnicím Evropské unie.                                                                                                    |
| c∰ <sup>®</sup> us                                                                                                    | Certifikováno organizací CSA Group jako vyhovující příslušným severoamerickým bezpečnostním normám.                                                                                                    |
| <i>\Bigerlines \bigerlines \bige</i> | Vyhovuje příslušným australským bezpečnostním normám a normám EMC.                                                                                                    |
| 10                                                                                                    | Splňuje požadavky korejských norem EMC.                                                                                                    |
| BC                                                                                                    | Vyhovuje předpisu o účinnosti spotřebičů (sbírka předpisů státu Kalifornie, titul 20, oddíly<br>1601 až 1608) pro malé nabíječky baterií.                                                                                                    |
| <b>Co</b><br>Li-ion                                                                                                    | Výrobek obsahuje lithium-iontovou baterii. Nesměšovat s pevným odpadem. Použité<br>baterie by měly být zlikvidovány kvalifikovaným specialistou na recyklaci odpadu nebo<br>kvalifikovaným zpracovatelem nebezpečného odpadu podle místních nařízení. Informace<br>o recyklaci získáte od autorizovaného servisního střediska společnosti Fluke.                                                           |
| <u>×</u>                                                                                                    | Tento výrobek splňuje požadavky směrnice na označení WEEE. Štítek upozorňuje na<br>skutečnost, že toto elektrické/elektronické zařízení nepatří do domovního odpadu.<br>Kategorie výrobku: S odkazem na typy zařízení uvedené ve směrnici WEEE, dodatek I, je<br>tento výrobek zařazen do kategorie 9 "Monitorovací a kontrolní přístroj". Nevyhazujte tento<br>výrobek do netříděného komunálního odpadu. |

#### Tabulka 1. Symboly

## Seznámení s výrobkem

Tato příručka vysvětluje funkce několika modelů. Modely mají různé funkce, proto se některé informace uvedené v příručce nemusejí vztahovat na váš výrobek. Na obrázcích je zachycen model DS703 FC. Pomocí tabulka 2 můžete zjistit funkce svého výrobku.

#### **Funkce**

Tabulka 2 shrnuje jednotlivé funkce výrobku.

| Funkce                             | DS701 | , DS703 FC |
|------------------------------------|-------|------------|
| Kamery                             |       |            |
| Přední                             | •     | •          |
| Boční                              | •     | •          |
| Technologie Up is Up™              | •     | •          |
| Digitální zoom                     | •     | •          |
| Popruhy                            |       |            |
| Na ruku                            | •     | •          |
| Na krk                             |       | •          |
| Dotyková obrazovka                 |       | •          |
| Spojitost                          |       |            |
| USB                                | •     | •          |
| HDMI™                              |       | •          |
| WiFi™                              |       | •          |
| Počítačový software Fluke Connect™ |       | •          |
| Aplikace Fluke Connect™            |       | •          |

Tabulka 2. Funkce

## Standardní příslušenství

Tabulka 3 znázorňuje výrobek a standardní příslušenství.

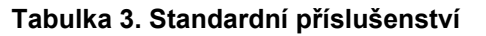

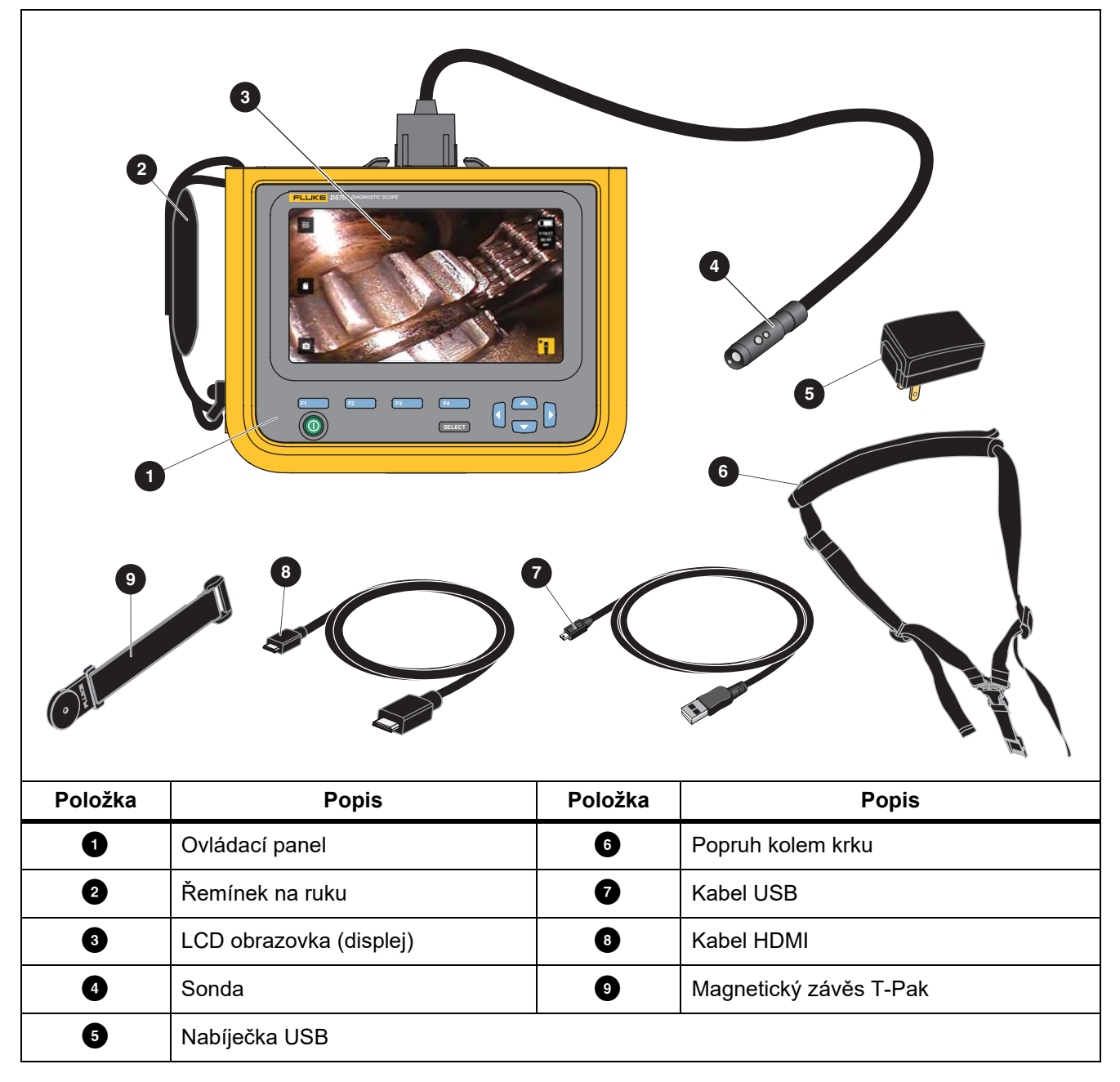

Tabulka 4 uvádí seznam přípojek výrobku.

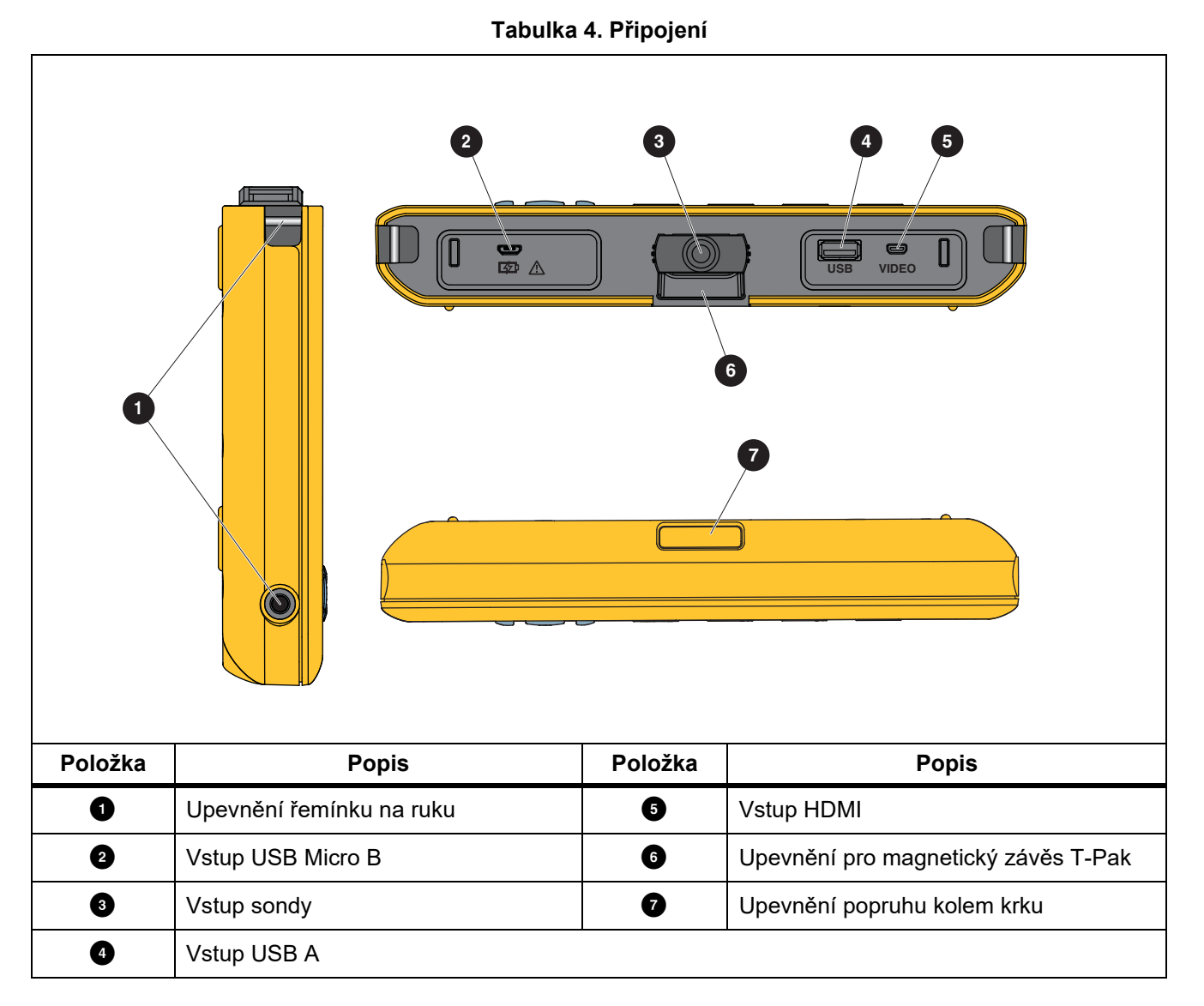

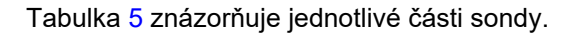

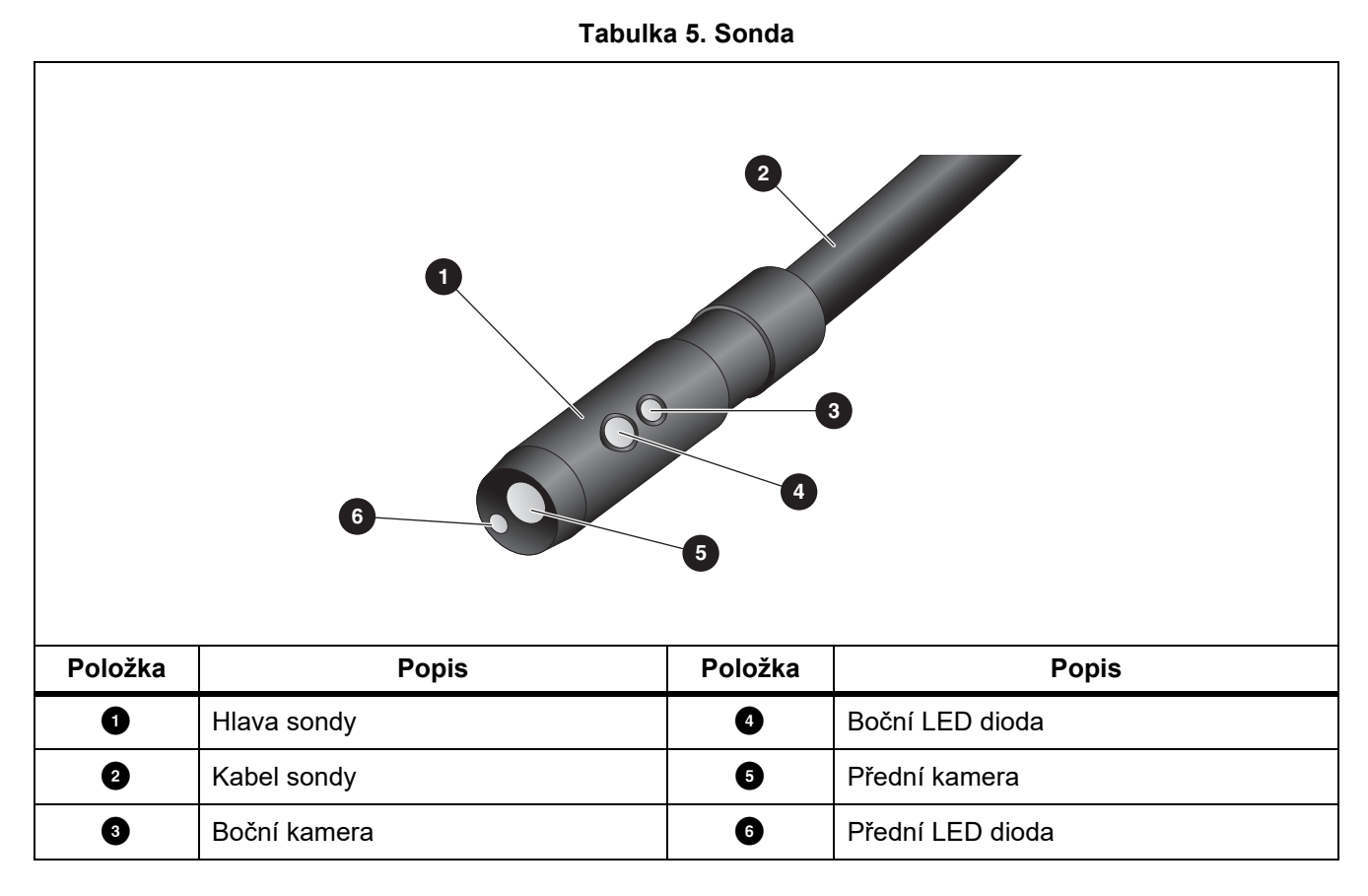

## Displej

Pomocí ovládacího panelu (viz *Ovládací panel*) můžete změnit ikonu, upravit parametry nebo vybrat funkci či možnost. Dotyková obrazovka slouží pro rychlý přístup k běžně používaným nastavením. Displej má podsvícení pro práci na slabě osvětlených místech. Tabulka 6 uvádí seznam funkcí ikon na displeji.

| Ikona                   | Popis                                           | Funkce na dotykové obrazovce                                                                                                    |
|-------------------------|-------------------------------------------------|----------------------------------------------------------------------------------------------------|
| =                       | Primární nabídka                                | Klepnutím otevřete primární nabídku.                                                                                                    |
|                         | Nabídka paměť                                   | Klepnutím si můžete prohlédnout nebo smazat pořízené snímky a videa.                                                                                 |
| Q                       | Režim snímků                                    | Klepnutím pořídíte snímek. Viz <i>Pořízení snímku</i> .                                                                                              |
|                         | Režim video                                     | Klepnutím zahájíte nahrávání videa. Opětovným klepnutím ukončíte nahrávání videa. Viz Záznam videa.                                                  |
| * <b>•</b> / • <b>•</b> | Ovládání přední/boční<br>kamery                 | Klepnutím můžete přepínat mezi přední a boční kamerou.                                                                                               |
|                         | Stav baterie                                    | Zobrazuje úroveň nabití baterie.                                                                                                    |
| Ð,                      | Ovládání funkce Zoom<br>(přiblížení a oddálení) | Držte stisknuté a posouváním vlevo nebo vpravo přibližujte nebo oddalujte. Pro otevření této funkce navštivte <i>Ovládací panel</i> .                |
|                         | Ovládání úrovně jasu<br>svítilny                | Držte stisknuté a posouváním vlevo nebo vpravo zvyšujte nebo<br>snižujte úroveň jasu svítilny. Pro otevření této funkce navštivte<br>Ovládací panel. |
| <del>~</del>            | Šipka zpět                                      | V primárním menu se klepnutím vrátíte k živému zobrazení.<br>V podnabídce se klepnutím vrátíte do předchozí nabídky.                                 |

#### Tabulka 6. Displej

## Ovládací panel

Pomocí ovládacího panelu můžete změnit parametry nebo vybrat funkci či možnost. Tabulka 7 uvádí seznam funkcí tlačítek na ovládacím panelu.

| Tlačítko | Funkce na domovské obrazovce                                                                                             |  |  |
|----------|----------------------------------------------------------------------------------------------------|--|--|
| ۲        | Stisknutím zapnete nebo vypnete výrobek.                                                                                 |  |  |
| F1       | Nedostupné                                                                                                    |  |  |
| F2       | Stisknutím otevřete primární nabídku ( 😑 ).                                                                              |  |  |
| F3       | Stisknutím zapnete nebo vypnete ovládání funkce zoom (억 ). Pomocí tlačítek 🏹                                             |  |  |
| F4       | Stisknutím zapnete nebo vypnete ovládání úrovně jasu svítilny ( ). Pomocí tlačítek / zvyšujte nebo snižujte úroveň jasu. |  |  |
| VAN      | Vypněte ovládání funkce zoom a úrovně jasu svítilny a stisknutím vybírejte mezi<br>možnostmi 😑 , 🝙 , 🙍 / ➡ nebo 韸 / ⊷    |  |  |
|          | Vyberte Primární nabídku ( ═) nebo Nabídku paměť (   ) a stisknutím vybranou nabídku otevřete.                           |  |  |
| SELECT   | Vyberte možnost a stisknutím pořiďte snímek. Viz <i>Pořízení snímku</i> .                                                |  |  |
|          | Vyberte možnost a stisknutím spusťte nahrávání videa. Viz Záznam videa.                                                  |  |  |
|          | Vyberte možnost 🔭 / 📲 a stisknutím přepínejte mezi přední a boční kamerou.                                               |  |  |

#### Tabulka 7. Ovládací panel

## Základní obsluha

Před prvním použitím výrobku si přečtěte kapitolu Nabíjení baterie.

Chcete-li výrobek použít, připojte sondu ke vstupu sondy. Viz tabulka 3.

## Pořízení snímku

Postup zachycení snímku:

- 1. Pomocí tlačítek se šipkami vyberte možnost o.
- Stisknutím tlačítka SELECT pořiďte snímek.
   Displej krátce zabliká a snímek se uloží do paměti.

## Záznam videa

Postup nahrání videa:

- 1. Pro zapnutí režimu video a návrat na domovskou obrazovku vyberte možnost **Nabídka > Snímek > Video >** Hotovo > Zrušit.
- 2. Stisknutím tlačítka SELECT spusťte nahrávání videa.
- Opětovným stisknutím tlačítka SELECT ukončíte nahrávání videa. Video se uloží do paměti.

## Nabídky

Nabídky použijte pro změny a zobrazení nastavení.

Postup změny nastavení:

- 1. Stisknutím tlačítka **F2** otevřete Primární nabídku
- 2. Stiskněte tlačítko **F1** pro otevření nabídky Snímek, nebo stiskněte tlačítko **F2** pro otevření nabídky Nastavení.
- 3. Stisknutím tlačítek 🔽 / 🕰 vyberte požadovanou možnost.
- 4. V případě potřeby stisknutím tlačítka otevřete podnabídku.
- 5. Stisknutím tlačítka **F1**, **F2** nebo **F3** vyberte požadovanou možnost.
- 6. Stisknutím tlačítka **F4** potvrdíte možnost a vrátíte se na předchozí obrazovku.

#### Primární nabídka

Tabulka 8 uvádí seznam sekundárních nabídek dostupných v primární nabídce.

#### Tabulka 8. Primární nabídka

| Sekundární nabídka | Popis                                                                                                    |
|--------------------|----------------------------------------------------------------------------------------------------|
| Snímek             | Nastavení funkcí používaných při zobrazení snímků na displeji a u některých uložených souborů snímků a videa. |
| Nastavení          | Nastavení uživatelských předvoleb.                                                                            |
| Zrušit             | Zvolením možnosti přejdete zpět k živému zobrazení. Provedené změny nebudou zrušeny.                          |

## Nabídka Snímek

Tabulka 9 uvádí seznam možností v nabídce Snímek.

| Nabídka Možnosti | Možnost     | Popis                                                                                                    |  |
|------------------|-------------|----------------------------------------------------------------------------------------------------|--|
| Režim snímků     | Snímek      | Slouží k nastavení výrobku do režimu pořizování snímků.                                                                                                    |  |
|                  | Video       | Slouží k nastavení výrobku do režimu nahrávání videa.                                                                                                    |  |
|                  | True Color  | Slouží k nastavení režimu zobrazení.                                                                                                    |  |
|                  | Textura     | Pro jemné rozlišení podobných barev použijte True Color.                                                                                                    |  |
| Režim zobrazení  | UV          | Pro nalezení úniku pomocí UV barviva zvolte možnost UV. Při                                                                                                    |  |
|                  | Kontrola    | použití UV příslušenství jsou snímky jasnější.<br>Pro nalezení trhlin a míst opotřebení, či pro zkoumání nejasných<br>míst použijte možnost Kontrola.                                                                                                    |  |
| Barva            | Standardní  |                                                                                                    |  |
|                  | Stupně šedi | Slouží k výběru barevné palety.                                                                                                    |  |
|                  | Inverzní    |                                                                                                    |  |
| Otočit           | 180         | Slouží k otočení snímku o 180 °.                                                                                                    |  |
| Otocit           | Žádný       | Slouží k zobrazení snímku bez otočení.                                                                                                    |  |
| Funkce Up is Up  | Zapnuto     | <ul> <li>Slouží k automatickému otočení snímku tak, aby byl na displeji vždy vzpřímeně bez ohledu na pozici sondy.</li> <li>Zapnuto tuto funkci pro: <ul> <li>Zobrazení textu, jako jsou výrobní čísla.</li> <li>Určení polohy předmětů ve vztahu jednoho k druhému. Pokud je například spínač A umístěn napravo od spínače B, zobrazí se na displeji spínač A napravo od spínače B.</li> </ul> </li> </ul> |  |
|                  | Vypnuto     | Slouží k zobrazení snímku bez opravy orientace.                                                                                                    |  |

#### Tabulka 9. Nabídka Snímek

#### Nabídka Nastavení

Tabulka 10 uvádí seznam možností v nabídce Nastavení.

#### Tabulka 10. Nabídka Nastavení

| Nabídka Možnosti       | Možnost               | Popis                                                                                              |
|------------------------|-----------------------|----------------------------------------------------------------------------------------------------|
| Automatické<br>vypnutí | <možnosti></možnosti> | Nastavuje délku prodlevy před automatickým vypnutím výrobku.                                       |
| Časový údaj            | Zapnuto               | Slouží k zapnutí/vypnutí časového údaje v souborech snímků a videa.                                |
|                        | Vypnuto               |                                                                                                    |
| Podsvícení             | <možnosti></možnosti> | Slouží k nastavení úrovně jasu displeje.                                                           |
| Datum/čas              | <možnosti></možnosti> | Nastavuje formát data a datum. Viz <i>Datum</i> .<br>Nastavuje formát času a čas. Viz <i>Čas</i> . |

| Nabídka Možnosti          | Možnost               | Popis                                                                                                    |
|---------------------------|-----------------------|----------------------------------------------------------------------------------------------------|
| Fluke Connect             | WiFi (Zap.)           | Slouží k zapnutí nebo vypnutí WiFi. Vyberte možnost <b>WiFi Zap.</b><br>pro spárování kamery s aplikací Fluke Connect na mobilním<br>zařízení nebo s jinými nástroji Fluke Connect. Viz <i>Eluke Connect</i> . |
|                           | WiFi (Vyp.)           | Poznámka<br>Systém Fluke Connect není dostupný ve všech zemích.                                                                                                    |
| Ukládání dat do<br>paměti | Interní               | Ukládání souborů do interní paměti.                                                                                                    |
|                           | USB                   | Ukládání souborů na paměťové zařízení USB.                                                                                                    |
|                           | Vysunout USB          | Při povoleném rozhraní <b>USB</b> bezpečně odebere zařízení USB.                                                                                                    |
| Jazyk                     | <možnosti></možnosti> | Nastavuje jazyk displeje.                                                                                                    |

#### Tabulka 10. Nabídka Nastavení (pokr.)

#### Datum

Datum se zobrazuje jako: MM/DD/RR, DD/MM/RR nebo RRRR/MM/DD.

Postup nastavení data:

- 1. Vyberte možnost Nabídka > Nastavení > Datum/čas.
- 2. Stisknutím tlačítka F2 otevřete nabídku Formát data.
- 3. Vyberte možnost MM/DD/RR, DD/MM/RR nebo RRRR/MM/DD.
- 4. Stisknutím tlačítka botevřete nabídku možností nastavení data.
- 5. Pomocí tlačítek ✓/ vyberte den, měsíc nebo rok.
- 6. Pomocí tlačítek 🔽 / 🕰 změňte den, měsíc nebo rok.
- 7. Stisknutím tlačítka **F4** potvrdíte datum a vrátíte se do předchozí nabídky.

#### Čas

Čas se zobrazuje ve formátu: 12hodinový nebo 24hodinový.

Postup nastavení formátu času:

- 1. Vyberte možnost Nabídka > Nastavení > Datum/čas.
- 2. Stisknutím tlačítka **F3** otevřete nabídku Formát času.
- 3. Vyberte 12hodinový nebo 24hodinový.
- 4. Stisknutím tlačítka Dotevřete nabídku možností nastavení času.
- 5. Pomocí tlačítek **V** vyberte minuty nebo hodiny.
- 6. Pomocí tlačítek 🔽 / 🕰 změňte minuty nebo hodiny.
- 7. Pokud jste zvolili 12hodinový formát, vyberte Dopoledne nebo Odpoledne.
- 8. Stisknutím tlačítka **F4** potvrdíte čas a vrátíte se do předchozí nabídky.

### Fluke Connect

Výrobek podporuje systém bezdrátového přenosu Fluke Connect. Systém Fluke Connect umožňuje bezdrátové propojení měřicích přístrojů Fluke s aplikací v mobilním zařízení. Pomocí aplikace si můžete zobrazit snímky uložené ve výrobku, nebo na vašem mobilním zařízení.

#### Poznámka

#### Systém Fluke Connect není dostupný ve všech zemích.

Aplikace Fluke Connect funguje v zařízeních Apple a zařízeních se systémem Android. Aplikace je dostupná ke stažení z obchodu Apple App Store nebo Google Play.

Použití aplikace Fluke Connect s výrobkem:

- 1. Na výrobku:
  - a. Pořiďte snímek.
  - b. Vyberte možnost Nabídka > Setup Nastavení > Fluke Connect > WiFi (Zap.).
- 2. Na mobilním zařízení:
  - a. Stáhněte si aplikaci Fluke Connect.
  - b. Přejděte do nabídky **Nastavení > Wi-Fi**.
  - c. Vyberte síť Wi-Fi s názvem začínajícím FLUKE...
  - d. Do pole heslo zadejte fluketools.
- 3. V aplikaci Fluke Connect:
  - a. Ze seznamu vyberte DS703 FC <sériové číslo>. Sériové číslo je uvedeno na zadní straně výrobku.
  - b. Postupujte podle instrukcí zobrazených v aplikaci.

#### Poznámka

V aplikaci nelze přehrávat videa.

Více informací o použití aplikace naleznete na stránkách www.flukeconnect.com.

#### Nabídka Paměť

Pomocí nabídky Paměť si můžete prohlédnout nebo odstranit soubory s pořízenými snímky a videonahrávkami.

#### Prohlížení snímků a videa

Postup prohlížení snímků:

- 1. Pomocí tlačítek se šipkami vyberte nabídku Paměť ( 🔳 ).
- 2. Stisknutím tlačítka SELECT nabídku Paměť otevřete.
- 3. Pomocí tlačítek se šipkami vyberte náhled souboru, který chcete zobrazit.
- 4. Stisknutím tlačítka **F1** zobrazte soubor.
- 5. V případě potřeby stiskněte tlačítko **F2** pro přiblížení, nebo tlačítko **F3** pro oddálení.

Postup prohlížení videa:

- 1. Pomocí tlačítek se šipkami vyberte nabídku Paměť (
- 2. Stisknutím tlačítka **SELECT** nabídku Paměť otevřete.
- 3. Pomocí tlačítek se šipkami vyberte náhled souboru, který chcete zobrazit. Všechny soubory videa mají na miniatuře symbol ⊙.
- 4. Stisknutím tlačítka **E1** zobrazte soubor.
- 5. Stisknutím tlačítka **Filme** video přehrajete.

#### Odstranění snímku

Chcete-li odstranit snímky, řiďte se pokyny v tabulka 11.

#### Tabulka 11. Odstranění snímků

| Akce                          | Postup                                                                          |  |  |
|-------------------------------|---------------------------------------------------------------------------------|--|--|
|                               | 1. Otevřete nabídku Paměť.                                                      |  |  |
| Odstranění jednoho<br>souboru | 2. Vyberte náhled souboru.                                                      |  |  |
|                               | 3. Stisknutím tlačítka F2 otevřete nabídku Smazat.                              |  |  |
|                               | Výrobek zobrazí dotaz s možnostmi smazat nebo zrušit.                           |  |  |
|                               | <ol> <li>Opětovným stisknutím tlačítka F2</li> <li>soubor smažete.</li> </ol>   |  |  |
|                               | 1. Otevřete nabídku Paměť.                                                      |  |  |
| Odstranění všech              | <ol> <li>Stisknutím tlačítka 3 vyberte možnost Odstranit vše.</li> </ol>        |  |  |
| souborů                       | Výrobek zobrazí dotaz s možnostmi smazat nebo zrušit.                           |  |  |
|                               | <ol> <li>Stisknutím tlačítka F2 odstraníte všechny soubory z paměti.</li> </ol> |  |  |

## Zobrazení snímků a videí

Jakmile jsou soubory uloženy ve výrobku, můžete si je zobrazit na počítači, na zařízení kompatibilním s HDMI nebo v aplikaci Fluke Connect (je-li k dispozici).

#### Zobrazení na počítači

Postup zobrazení uložených souborů na počítači pomocí připojení přes USB:

1. Připojte konec kabelu s konektorem USB A ke svému počítači a druhý konec kabelu s konektorem USB Micro B k výrobku.

Počítač výrobek rozpozná jako zařízení USB.

2. Vyberte si na počítači soubor, který chcete zobrazit.

## Zobrazení na zařízení kompatibilním s HDMI

HDMI (High-Definition Multimedia Interface) je kompaktní rozhraní audio/video pro přenos nekomprimovaných dat a komprimovaných/nekomprimovaných digitálních audio dat z výrobku do kompatibilního zařízení HDMI.

Postup zobrazení uložených souborů na zařízení kompatibilním s HDMI:

- 1. Připojte dodaný kabel HDMI ke vstupu HDMI na výrobku.
- 2. Připojte druhý konec k video zařízení HDMI.
- 3. Na video zařízení vyberte číslo portu HDMI, ke kterému je připojen kabel HDMI.
- 4. Vyberte si na výrobku soubor, který chcete zobrazit.

#### Zobrazení pomocí Fluke Connect

Chcete-li si zobrazit uložené soubory v aplikaci Fluke Connect, přečtěte si kapitolu Fluke Connect.

## Aktualizovat firmware

1. Připojte konec kabelu s konektorem USB A ke svému počítači a druhý konec kabelu s konektorem USB Micro B k výrobku.

Počítač výrobek rozpozná jako zařízení USB.

- 2. V počítači:
  - a. Přejděte na webovou stránku http://en-us.fluke.com/support/software-downloads/.
  - b. Vyhledejte si model svého výrobku.
  - c. Kliknutím na odkaz otevřete stahovací stránku pro svůj výrobek.
  - d. Kliknutím na odkaz stáhněte aktualizaci firmwaru.
  - e. Pokud se vám zobrazí výzva ke stažení aktualizačního souboru firmwaru, vyberte možnost Ano.
  - f. Při ukládání souboru s aktualizací vyberte jednotku USB, ke které je výrobek připojen.
- 3. Chcete-li nový firmware začít používat, výrobek vypněte a pak znovu zapněte.

## Počítačový software Fluke Connect

Více informací o použití počítačového softwaru Fluke Connect spolu s vašim výrobkem naleznete na stránkách <u>http://en-us.fluke.com/support/software-downloads/ti-fc-software-update.html</u>.

## Příslušenství

Tabulka 12 obsahuje seznam dostupného příslušenství pro výrobek.

Tabulka 12. Příslušenství

| Model                                                    | Popis                                                                                                    | PN      |
|----------------------------------------------------------|----------------------------------------------------------------------------------------------------|---------|
| FLK-3,8MM SONDA, 1 M,<br>OBJEKTIV VPŘEDU                 | 3,8 mm široká a 1 m dlouhá zobrazovací sonda s vysokým rozlišením a objektivem směřujícím dopředu.                                                                       | 4962690 |
| FLK-5,5MM SONDA, 1 M, DVA<br>OBJEKTIVY                   | 5,5 mm široká a 1 m dlouhá zobrazovací sonda s vysokým rozlišením a objektivy kamery směřujícími dopředu a do strany.                                                    | 4962713 |
| FLK-8,5MM SONDA, 1,2 M,<br>DVA OBJEKTIVY <sup>[1]</sup>  | 8,5 mm široká a 1,2 m dlouhá zobrazovací sonda s vysokým rozlišením a objektivy kamery směřujícími dopředu a do strany.                                                  | 4962749 |
| FLK-8,5MM SONDA, 3 M, DVA<br>OBJEKTIVY <sup>[1]</sup>    | 8,5 mm široká a 3 m dlouhá zobrazovací sonda s vysokým rozlišením a objektivy směřujícími dopředu a do strany.                                                           | 4962708 |
| FLK-8,5MM UV SONDA, 1 M,<br>DVA OBJEKTIVY                | 8,5 mm široká a 1 m dlouhá zobrazovací UV sonda s vysokým<br>rozlišením a objektivy směřujícími dopředu a do strany, určená<br>k vyhledávání úniků za použití UV barviv. | 4962751 |
| FLK-9MM SONDA, OBJEKTIV<br>VPŘEDU, 20 M, CÍVKA           | 20m cívka k uskladnění sondy.                                                                                                    | 4962760 |
| POPRUH KOLEM KRKU FLK-<br>DS, POPRUH KOLEM KRKU<br>DS7XX | Polstrovaný popruh kolem krku.                                                                                                    | 4962772 |
| [1] Kompatibilní s technologií Up is Up.                 |                                                                                                    |         |

## Popruh kolem krku

Popruh kolem krku umožňuje pohodlné přenášení výrobku po delší dobu. Viz obrázek 1.

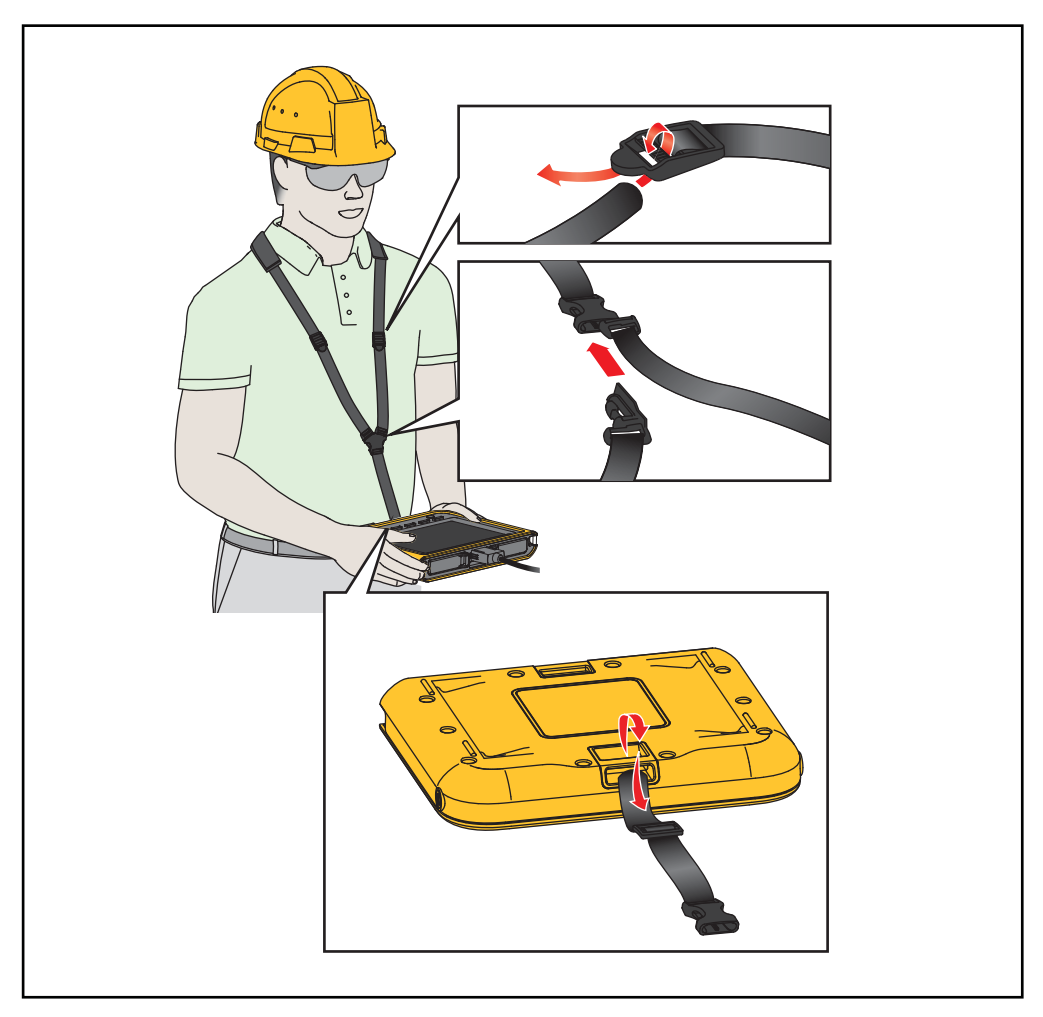

Obrázek 1. Nastavitelný popruh kolem krku

## Údržba

Udržujte výrobek v dobrém stavu čištěním pouzdra a objektivu, jakož i včasným dobíjením baterií.

## \land Upozornění

Aby nedošlo k poškození výrobku, vyvarujte se jeho upuštění. S výrobkem je třeba zacházet jako s kalibrovaným přístrojem.

## Čištění výrobku

## 🕂 Upozornění

#### Nepoužívejte abraziva, izopropylalkohol nebo rozpouštědla k čištění pouzdra a objektivů.

Pouzdro přístroje čistěte hadříkem navlhčeným ve slabém mýdlovém roztoku. Při čistění objektivů používejte ideálně stlačený vzduch nebo dusík ve spreji k vyfoukání prachových částic z objektivů.

#### Nabíjení baterie

Před prvním použitím výrobku nabíjejte baterii po dobu ≥2,5 hodin. Viz obrázek 2.

#### Poznámka

Nové baterie nejsou plně nabité. Před připojením výrobku k nabíječce se ujistěte, že má přibližně pokojovou teplotu. Viz specifikace nabíjecích teplot. Nenabíjejte v horkém nebo chladném prostředí. Nabíjení při extrémních teplotách může způsobit snížení kapacity baterie.

#### Poznámka

Pokud je výrobek zapnutý, baterie se nenabíjí, přestože ukazatel stavu baterie může zobrazovat hodnotu [5].

Postup nabíjení baterie:

- 1. Vypněte výrobek.
- 2. Připojte konec kabelu s konektorem USB A k nabíječce USB.
- Připojte nabíječku USB do elektrické zásuvky a konec kabelu s konektorem USB Micro B do vstupu USB Micro B na výrobku.
- 4. Vyčkejte ≥2,5 hodiny, dokud se výrobek plně nenabije.
- 5. Odpojte kabel USB od výrobku.
- 6. Zapněte výrobek.

Pokud je baterie plně nabitá, na displeji se zobrazí 🛄.

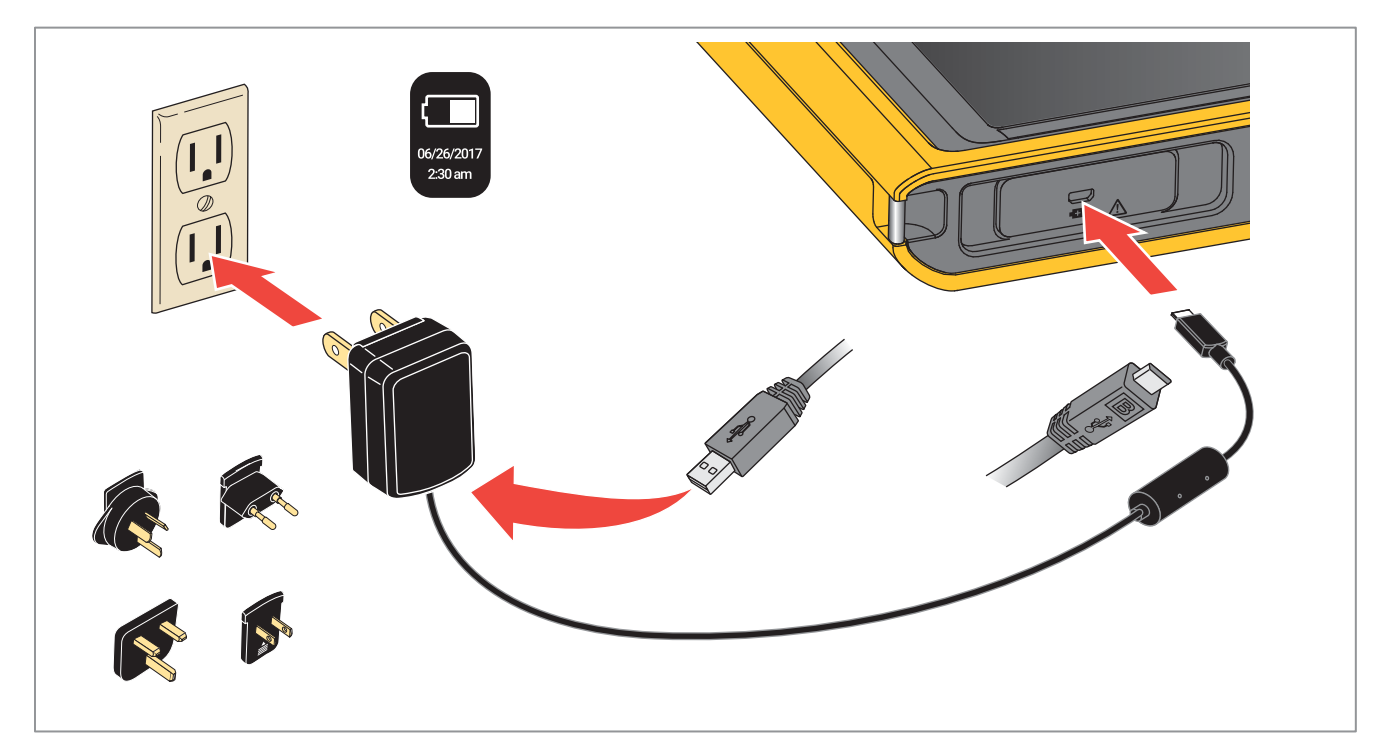

#### Obrázek 2. Nabíjení baterie

## Radiofrekvenční data

Chcete-li zobrazit instruktážní list pro radiofrekvenční data třídy B, přejděte na adresu <u>http://us.fluke.com/usen/support/manuals</u> a vyhledejte číslo 4409209.

## Technické údaje

| Teplota                      |                                                  |
|------------------------------|--------------------------------------------------|
| Provozní                     | 0 °C až 50 °C<br>(32 °F až 122 °F)               |
| Skladovací                   | 10 °C až +60 °C<br>(-14 °F až +140 °F)           |
| Teplota pro dobíjení baterie | 0 °C až 45 °C<br>(32 °F až 113 °F)               |
| Relativní vlhkost            |                                                  |
| Nadmořská výška              |                                                  |
| Provozní                     |                                                  |
| Skladovací                   |                                                  |
| Napájení                     | Vnitřní lithium-iontová baterie, 3,7 V, 6400 mAh |
| Rozměry (V × Š × D)          |                                                  |
| Hmotnost                     | 0,92 kg (2 libry)                                |
| Bezpečnost                   | IEC 61010-1: Stupeň znečištění 2                 |

#### Bezdrátový přenos (DS703 FC)

#### Elektromagnetická kompatibilita (EMC)

Mezinárodní ......IEC 61326-1: Přenosný, elektromagnetické prostředí; IEC 61326-2-2 CISPR 11: Skupina 1, třída A

Skupina 1: Zařízení má záměrně generovanou anebo využívá vodivě spřaženou radiofrekvenční energii, která je nezbytná pro vnitřní fungování vlastního přístroje.

Třída A: Zařízení je vhodné pro použití ve všech prostředích mimo domácností a prostředích přímo připojených k elektrické síti nízkého napětí pro napájení obytných budov. Může docházet k potenciálním problémům s elektromagnetickou kompatibilitou v jiném prostředí z důvodu vedeného nebo vyzařovaného rušení.

Upozornění: Tento přístroj není určen k použití v obytných prostorách a nemusí v takovémto prostředí zajišťovat dostatečnou ochranu před rušením rozhlasového příjmu.

Korea (KCC) ......Zařízení třídy A (průmyslové vysílací a komunikační zařízení)

Třída A: Zařízení splňuje požadavky na elektromagnetickou kompatibilitu v průmyslu a prodejce nebo uživatel by měl být o tom uvědomen. Tento přístroj je určen k použití v průmyslu a nikoliv v domácnostech.